### **1. UČITAVANJE FAKTURE NA SAJT RZZO**

1.1 Otvorite internet adresu gde se nalazi aplikacija za učitavanje faktura

https://webapp.rzzo.rs:4443/MTP/faces/common/MTPLogin.jspx

1.2 Pojavljuje Vam se sledeći ekran za unos korisničkog imena i lozinke (Ako se prvi put logujete korisničko ime: matični broj lozinka:pib)

| 38.3   | Републички завол Србије |
|--------|-------------------------|
| Медици | инско-техничка помагал  |
| Корис  | сничко име              |
|        | Шифра                   |
|        | Приступ                 |

1.3 Posle logovanja otvara se prozor za promenu lozinke i unos e-mail adrese koju će te da koristite u komunikaciji sa RZZO

1.4 Nakon uspešnog unosa nove lozinke i e-mail adrese otvara se sledeći prozor

| Latinica   Тирилица                                                           |            |           |                 | Одјава    |
|-------------------------------------------------------------------------------|------------|-----------|-----------------|-----------|
| Корисник: 88883888                                                            |            |           |                 |           |
|                                                                               | Добродошли | Учитавање | Преглед фактура | Шифарници |
|                                                                               |            |           |                 |           |
| Добродошли                                                                    |            | 1         |                 |           |
| Добродошли на портал за електронско фактурисање медицинско-техничких помагала |            |           |                 |           |
|                                                                               |            |           |                 |           |
|                                                                               |            |           |                 |           |
| © P33O, 2011                                                                  |            |           |                 |           |

## 1.5 Klikom na Učitavanje otvara se prozor za učitavanje fakture

| Latinica   Ћирилица                                                                                     |            |           |                 | 1     |
|----------------------------------------------------------------------------------------------------|------------|-----------|-----------------|-------|
| Корисник: 88888888                                                                                      |            |           |                 |       |
|                                                                                                    | Добродошли | Учитавање | Преглед фактура | Шифар |
| Учитавање                                                                                               |            |           |                 |       |
| Филијала којој је фактура намењена:                                                                     |            |           |                 |       |
| * Одаберите филијалу                                                                                    |            |           |                 |       |
| * <u>Choose File</u> No file chosen<br>Неопходно је да .XML датотека коју шаљете буде компресована (др) |            |           |                 |       |
| Пошаљи                                                                                                  |            |           |                 |       |

### 1.6 Prvo se bira Filijala kojoj je faktura namenjena

| Latinica   Ћирилица                                                                                                    |      |              |            |           |                 | Одја     |
|----------------------------------------------------------------------------------------------------|------|--------------|------------|-----------|-----------------|----------|
| Корисник: 88888888                                                                                                    |      |              |            |           |                 |          |
|                                                                                                    |      |              | Добродошли | Учитавање | Преглед фактура | Шифарниц |
| Учитавање                                                                                                    |      |              |            |           |                 |          |
| Филицала којој је фактура намен-<br>• Одаберите филијалу • Одаберите филијалу •<br>Одаберите филијалу •<br>101 - Filijala Subotica •<br>2024 Filijala Subotica •<br>2024 Filijala Subotica •<br>2024 Filijala Subotica •<br>2024 Filijala Subotica •<br>103 - Filijala Sombor •<br>105 - Filijala Somotor •<br>106 - Filijala Somederevo •<br>110 - Filijala Somederevo •<br>110 - Filijala Somederevo •<br>110 - Filijala Somederevo •<br>111 - Filijala Somederevo •<br>111 - Filijala Somederevo •<br>12 - Filijala Somederevo •<br>13 - Filijala Somederevo •<br>13 - Filijala Somederevo •<br>14 - Filijala Somederevo •<br>15 - Filijala Zaječar •<br>16 - Filijala Ušice •<br>17 - Filijala Čačak •<br>18 - Filijala Viševo • •<br>19 - Filijala Viševo • •<br>19 - Filijala Viševo • • • • • • • • • • • • • • • • • • • | ена: | © P330, 2011 |            |           |                 |          |

1.7 Klikom na **Choose File** otvara se prozor za izbor fakture koja se učitava.

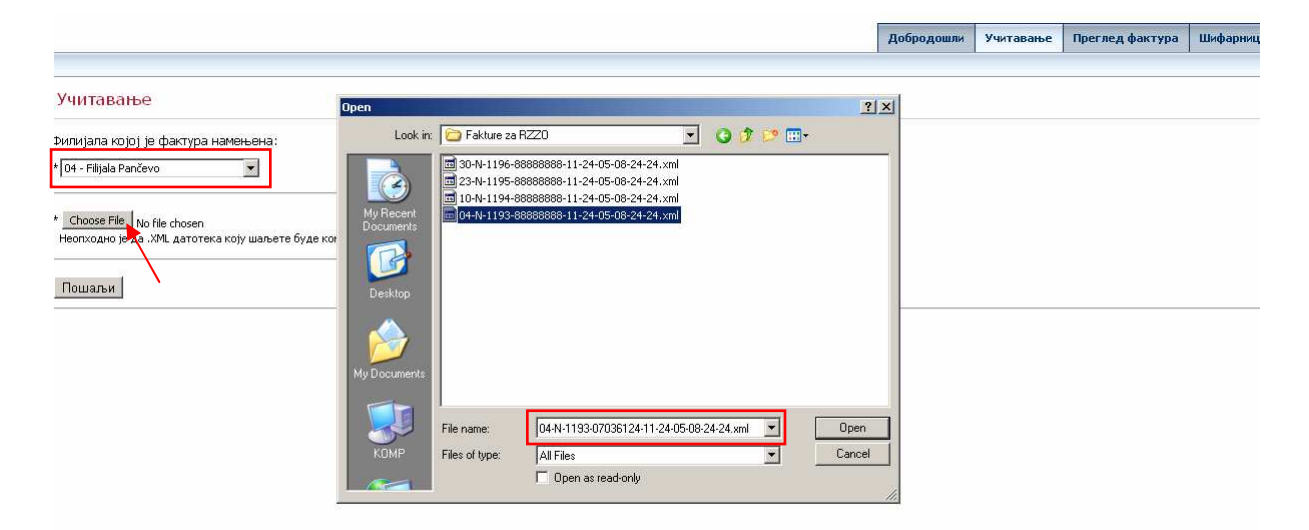

NAPOMENA: Broj filijale kojoj je faktura namenjema <u>MORA</u> da odgovara izabranoj filijali. U nasem slučaju **04 – Filijala Pančevo** faktura koja se učitava mora da počinje sa **04** (na slici: 04-N-1193-88888888-11-24-05-08-24-24.xml)

1.8 Kada ste izabrali fakturu čiji početni broj odgovara šifri Filijale kojoj se šalje faktura, klikom na Open (vidi predhodnu sliku) faktura je spremna za slanje.

1.9 Klikom na **Pošalji** Vaša faktura je predata na dalju obradu.

|                                                                                                    |            | Добродошли | Учитавање | Преглед фактура | Шифарниц |  |  |
|----------------------------------------------------------------------------------------------------|------------|------------|-----------|-----------------|----------|--|--|
|                                                                                                    |            |            |           |                 |          |  |  |
| Учитавање                                                                                                    |            |            |           |                 |          |  |  |
| Филијала којој је фактура намењена:                                                                               |            |            |           |                 |          |  |  |
| * 04 - Filijala Pančevo 💌                                                                                         |            |            |           |                 |          |  |  |
| * <u>Choose File</u> 04-N-1193-0. 8-24-24.xml<br>Неопходно је да XML датотека коју шаљете буде конпресована (zip) |            |            |           |                 |          |  |  |
| Пошаљи                                                                                                    |            |            |           |                 |          |  |  |
| 0                                                                                                    | P330, 2011 |            |           |                 |          |  |  |

# 2.PREGLED UČITANE FAKTURE

2.1 Klikom na Pregled fakture otvara se stranica na kojoj se nalaze podaci o vašoj fakturi

| Latinica   Тирилица                                                                                     |            |           |                 | 1     |
|----------------------------------------------------------------------------------------------------|------------|-----------|-----------------|-------|
| Корисник: 88888888                                                                                      |            |           |                 |       |
|                                                                                                    | Добродошли | Учитавање | Преглед фактура | Шифар |
|                                                                                                    |            |           | 1               |       |
| Учитавање                                                                                               |            |           | 1               |       |
| Филијала којој је фактура намењена:                                                                     |            |           |                 |       |
| * Одаберите филијалу                                                                                    |            |           |                 |       |
| * Change 72                                                                                             |            |           |                 |       |
| – <u>Сопсизетне п</u> о hie chosen<br>Неопходно је да .XML датотека коју шаљете буде компресована (zip) |            |           |                 |       |
|                                                                                                    |            |           |                 |       |
| Пошаљи                                                                                                  |            |           |                 |       |

## 2.2 Faktura se nalazi u delu prozora koji se odnosi na primljene fakture i nalazi se u statusu

|               |                   |         |               |             |             |             |                                       | Добродошли          | Учитавање | Преглед фактура | Шифарници |  |
|---------------|-------------------|---------|---------------|-------------|-------------|-------------|---------------------------------------|---------------------|-----------|-----------------|-----------|--|
|               |                   |         |               |             |             |             |                                       |                     |           |                 |           |  |
| Прегле        | Преглед фактура   |         |               |             |             |             |                                       |                     |           |                 |           |  |
|               |                   |         |               |             |             |             |                                       |                     |           |                 |           |  |
| Примље        | Тримљене фактуре: |         |               |             |             |             |                                       |                     |           |                 |           |  |
| За<br>фил.    | Број<br>фактуре   | Тип     | Датум         | Од          | До          | Пријем      | Статус                                |                     |           |                 | <u>~</u>  |  |
| 4             | 1                 | N       | 05.04.2011.   | 01.03.2011. | 31.03.2011. | 05.04.2011. | Чека на електронску проверу<br>налога | Системске<br>поруке | Извештај  | и Сагласан      | Поништи   |  |
|               |                   |         |               |             |             |             |                                       |                     |           |                 |           |  |
|               |                   |         |               |             |             |             |                                       |                     |           |                 |           |  |
|               |                   |         |               |             |             |             |                                       |                     |           |                 |           |  |
|               |                   |         |               |             |             |             |                                       |                     |           |                 |           |  |
|               |                   |         |               |             |             |             |                                       |                     |           |                 |           |  |
|               |                   |         |               |             |             |             |                                       |                     |           |                 |           |  |
|               |                   |         |               |             |             |             |                                       |                     |           |                 |           |  |
|               |                   |         |               |             |             |             |                                       |                     |           |                 |           |  |
| 4             |                   |         |               |             |             |             |                                       |                     |           |                 | v<br>     |  |
| Примпья       | на УМ пато        |         | nia cu uawcr  | napuar      |             |             |                                       |                     |           |                 |           |  |
| - Denvirution | петлис дато       | rene nu | оје су перісі | равнет      |             |             |                                       |                     |           |                 |           |  |
|               |                   |         |               |             |             |             |                                       |                     |           |                 |           |  |

NAPOMENA: Posle učitavanja, fakturi možete da pristupite tek idućeg dana jer status: Čeka na elektronsku proveru znači da će Faktura na čekanju za obradu.Dok je faktura u tom statusu tasterima Izveštaji Saglasan i Poništi se ne može pristupiti